# Arcos

## Burn Navigator<sup>®</sup> Super User Training Guide

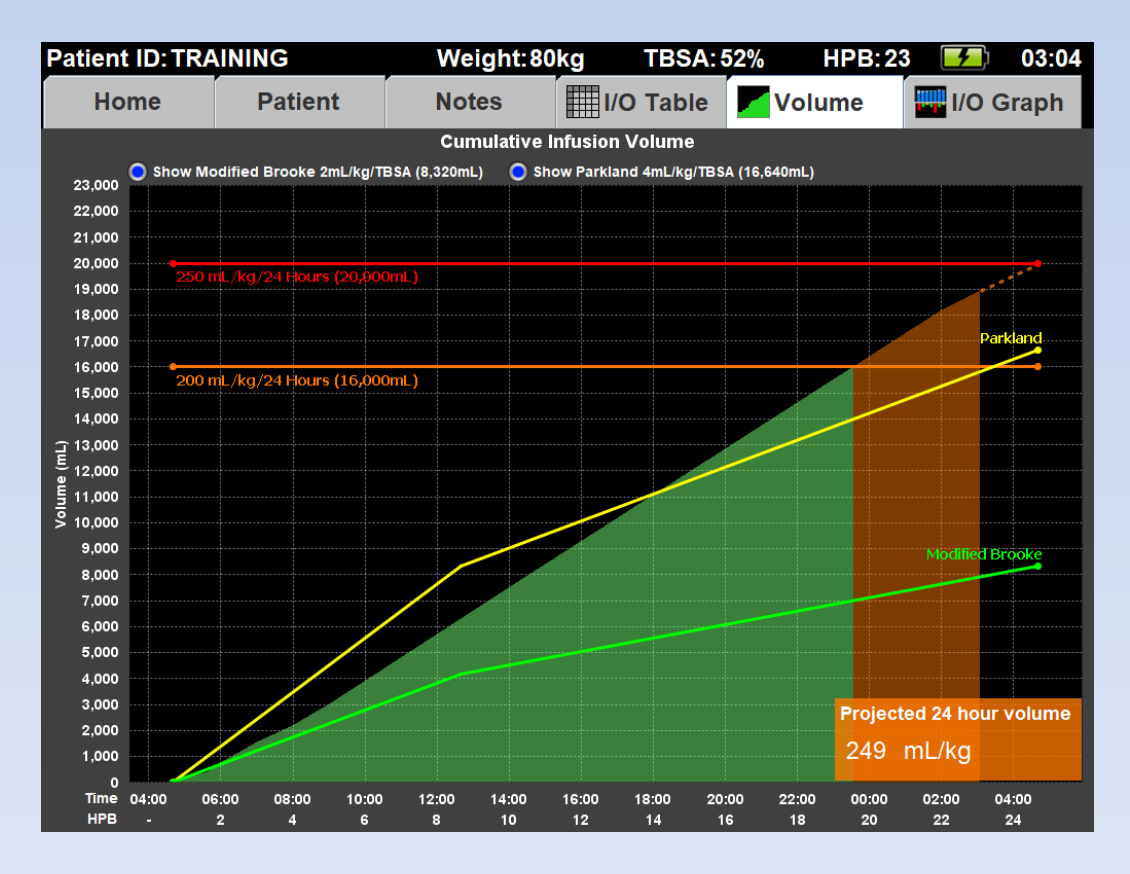

Slides © 2019 Arcos, Inc.

For Burn Navigator RX Version V.6.1e-V.6.1h

June 2019

#### **Super Users**

#### Thank you for being a Super User!

Be sure to also review the basic Burn Navigator Training Guide

#### **Tablet Characteristics**

- Rugged
  - High heat & humidity capable
  - Water & fluid resistant
  - Can be used during debridement!
- Battery Life
  - 6 hours
  - you can swap the battery without shutting down the system

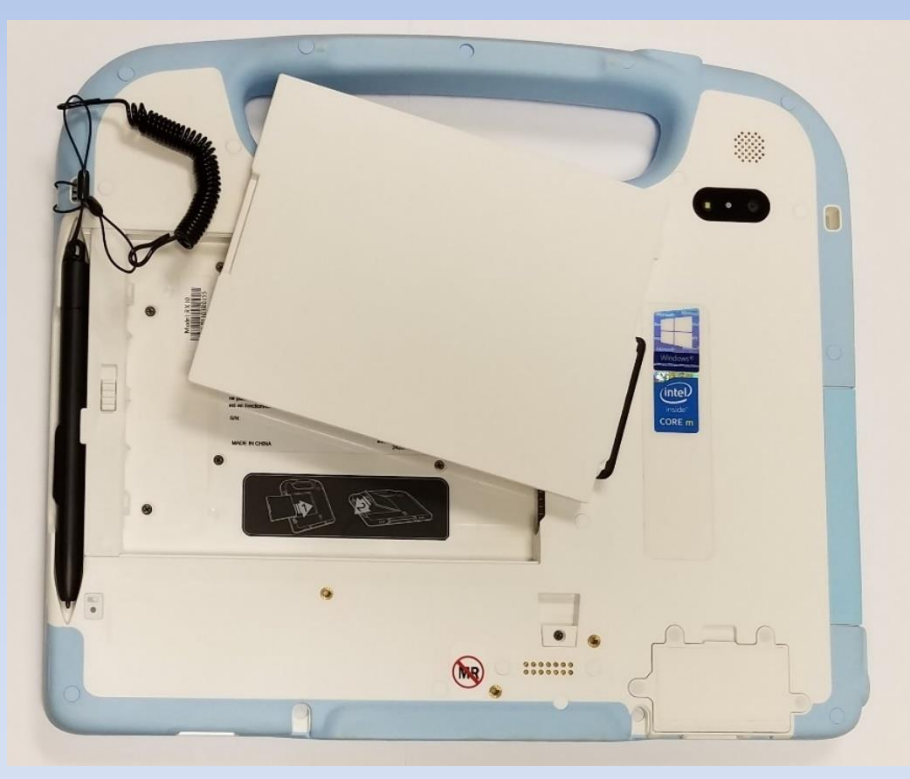

The pre-hospital fluids are <u>not</u> used in the algorithms

A patient may have urine in the bladder from before the burn

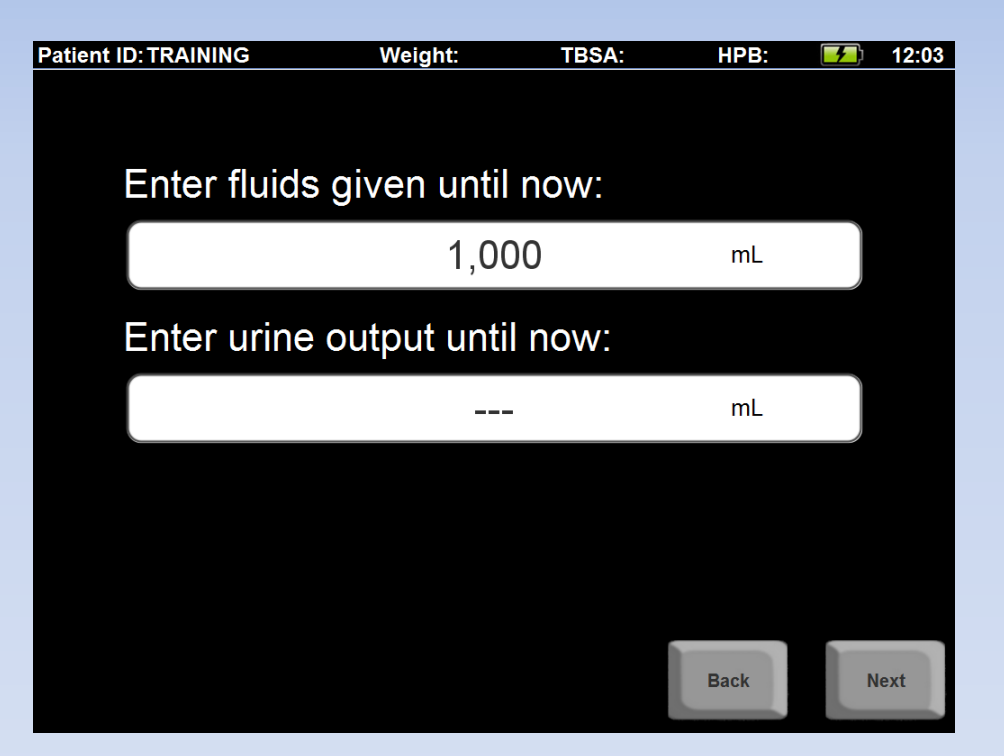

# However, these fluids are used in the graphs and the I/O Table

Choose "Monitor only" mode for patients:

- <10 kg
- <24 months old</li>
- Other conditions affecting urine output

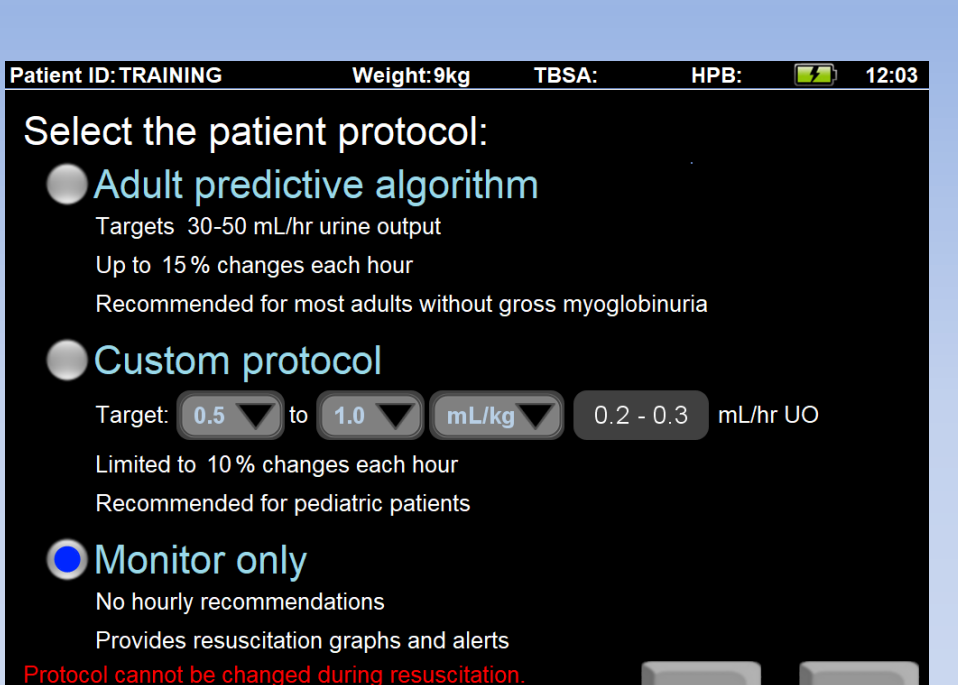

We can use Monitor Only mode data to build future protocols

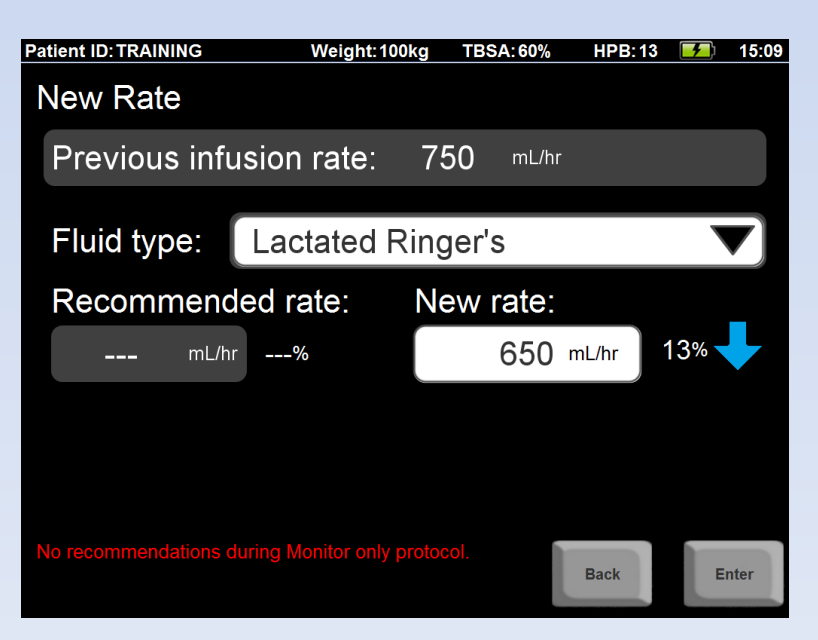

Back

Next

#### **Primary Fluid types:**

The "**Primary Fluid**" is titrated up and down.

"Additional Fluids" are not titrated

The Primary Fluid could be an "albumin protocol"

![](_page_5_Picture_4.jpeg)

**Initial Formula:** 

Administrators can set the default starting formula

ABLS guidelines recommend 2 mL/kg/TBSA for most adult burns

Consider higher starting rates for:

- Electrical injuries (4 mL/kg/TBSA)
- Inhalation injuries

![](_page_6_Figure_6.jpeg)

If a formula goes above 2,000 mL/hr, or below the minimum rate, Burn Navigator will recommend one of those limits instead. This is just for the starting rate! Later recommendations are based on UO. Fluid updates are due at the top of each clock hour (\_\_:00), unless the last "To" time was 15 or less minutes ago

E.g., device started at 12:46, next update will be at 14:00

![](_page_7_Picture_2.jpeg)

## **Additional Fluids**

You'll see this warning message anytime additional fluids are given, because the algorithm doesn't take those fluids into account.

However, Burn Navigator will adjust down on LR if there is higher UO due to additional fluids!

![](_page_8_Picture_3.jpeg)

#### Patient on Pressors?

| Patient ID: TRAINING | Weight: 75kg | TBSA:55% | HPB-8 | <u>4</u> 11.01 |
|----------------------|--------------|----------|-------|----------------|
| Safety Questions     |              |          |       | <u>, 11101</u> |
| Is patient hyp       | ootensive?   | Yes      | 🔵 No  |                |
| Is patient hyper     | glycemic?    | Yes      | 🔵 No  |                |
| Is patient on        | pressors?    | 🔵 Yes    | No    |                |
| Is patient on        | diuretics?   | Yes      | 🔵 No  |                |
|                      |              |          | Back  | Next           |

If your patient is on pressors, ask the attending doctor whether you can wean the patient off pressors before reducing fluids

### Volume Graph

#### Guidelines can be turned on or off here

The graph increments every minute based on the current rate

All fluids (with the exception of "Other Fluids" from the Additional Fluids section) are averaged over the time period of each update.

![](_page_10_Figure_4.jpeg)

### I/O Graph

![](_page_11_Figure_1.jpeg)

Scroll buttons to see data beyond 24 hours

#### Recommendation Window First 8 Hours Post Burn

![](_page_12_Figure_1.jpeg)

## New Projection Safety

![](_page_13_Figure_1.jpeg)

The software won't recommend increasing the IV fluid rate if the 24 hour fluid projection is too high. (The "too high" level is set on the Clinical Admin screen.)

#### System Functions

Transfer your active patient to a USB data drive (for another Burn Navigator).

![](_page_14_Figure_2.jpeg)

<u>Move to USB</u>or delete <u>inactive</u> patient files.

Properly turn off the device. Note: Turning off the system during training mode will reset the clock.

Advance Time: For training mode only, this feature lets you add minutes to get to the next fluid update quickly. Change the time-zone, date, or time. Security, Clinical & EMR settings Shows EMR status and any error messages

#### Maintenance

- Clean the device after each patient!
  - Use a disinfectant wipe, per your hospital's policy, to clean the screen and whole device.
- Keep batteries fully charged when not in use.
- Quarterly, delete patient files
- Change System Time for Daylight Savings! (2x each year)

#### Burn Navigator<sup>®</sup> Data Tool

 The Data Tool is a separate program that converts encrypted patient files into PDF and Excel CSV files.

• See the Data Tool's instructions for use (IFU-1130) for a step-by-step walkthrough.

# Early O.R.

What happens when the patient goes to the O.R. during resuscitation ("early" O.R.)?

E.g., patient goes at 1348 and returns at 1748. The patient received 4 units of whole blood, 2 units FFP, 5,000mL of LR, and had a UO of 200mL.

If the physician wants you to continue the Burn Navigator after "early" O.R. excising, you can:

- Do one fluid update at 1748 that covers the entire OR time. Enter all the fluid and UO in that update. The device will average the fluids over those 4 hours and will provide a new recommendation.
- Ask the doctor what rate to use after OR.

#### "Early" O.R. Example

![](_page_18_Figure_1.jpeg)

![](_page_18_Picture_2.jpeg)

| atient ID: TRAINING | Weight:80kg | TBSA:   | 70% HPB:21 | 9     | 17:50 |
|---------------------|-------------|---------|------------|-------|-------|
| Fluids Given        |             |         |            |       |       |
| From: 13:48         | To: 17      | 7:48    | 240        | mins. |       |
| Primary fluid       | was:        |         |            |       |       |
| Lactated Rin        | iger's      |         |            |       |       |
| Infusion rate:      |             | Infusic | on volume  |       |       |
| 1,250               | mL/hr       |         | 5,000 mL   |       |       |
|                     |             |         |            |       |       |
|                     |             |         | Back       |       | Next  |

| atient ID: TRAINING | Weight:80k        | g TBS | A:70% | HPB:21 | (م | 17:52 |
|---------------------|-------------------|-------|-------|--------|----|-------|
| New Rate            |                   |       |       |        |    |       |
| Previous infu       | ision rate:       | 1,250 | mL/hr |        |    |       |
| Fluid type:         | Lactated Ringer's |       |       |        |    |       |
| Recommended rate:   |                   | New r | ate:  |        |    |       |
| 1,250 mL/hr         | 0%                | 1     | ,250  | mL/hr  | 0% |       |
|                     |                   |       |       |        |    |       |

Enter

Back

# Accos Burn Navigator® Questions?

![](_page_19_Figure_1.jpeg)

#### Arcos customer support: 877.542.8025 support@arcosmedical.com